## Checkliste zum Prüfen einer SQL Installation

### Inhaltsverzeichnis

## Inhalt

| Am Server:           | 1 |
|----------------------|---|
| Dienste prüfen       | 2 |
| Firewall:            | 3 |
| Am Client:           | 3 |
| DatabaseMain.ini     | 3 |
| SQL Manager          | 5 |
| User / Rechte prüfen | 5 |

### Am Server:

SQL Server SQL/gemischter Authentifizierungsmodus

DB TRIC\_DB angelegt und aus dem Dump wiederhergestellt

Der User TRIC mit Kennwort TRICDB angelegt. Das geht nur mit Anmeldung als SA.

Test: Anmeldung mit dem TRIC User am SQL MNG. Studio möglich?

Im SQL Server Konfiguration Manager SQL Server Netzwerkkonfiguration / Protokolle für "SQLEXPRESS" Shared Memory, TCP/IP aktiviert

| 🗢 🔿 🙍 🗐 🤷 🔿                                                                                    |                 |            |
|------------------------------------------------------------------------------------------------|-----------------|------------|
| SQL Server-Konfigurations-Manager (Lokal)                                                      | Protokollname   | Status     |
| SQL Server-Dienste                                                                             | 🗿 Shared Memory | Aktiviert  |
| SQL Native Client 10.0-Konfiguration (32 b)                                                    | Named Pipes     | Aktiviert  |
| SQL Server-Netzwerkkonfiguration                                                               |                 | Aktiviert  |
| <ul> <li>Protokolle für 'MSSQLSERVER'</li> <li>SQL Native Client 10.0-Konfiguration</li> </ul> | â VIA           | Deaktivien |

Dienst SQL Server stoppen und starten

# Dienste prüfen

Läuft der SQL Server Dienst?

| G) Dienste                               |                                       |                                                    |                  |           |          | ) @ |
|------------------------------------------|---------------------------------------|----------------------------------------------------|------------------|-----------|----------|-----|
| <u>D</u> atei Ak <u>t</u> ion <u>A</u> n | sicht <u>?</u>                        |                                                    |                  |           |          |     |
|                                          | o 😹   🛛 📅   🕨 🔳 🕕 🕪                   |                                                    |                  |           |          |     |
| 🔅 Dienste (Lokal)                        | O Dienste (Lokal)                     | -                                                  |                  |           |          |     |
|                                          | SQL Server (MSSQLSERVER)              | Name                                               | Beschreibung     | Status    | Starttyp | Anr |
|                                          | Den Dienst heenden                    | Shellhardwareerkennung                             | Zeigt Meldun     | Gestartet | Automa   | Lok |
|                                          | Den Dienst anhalten                   | 🎑 Sicherheitskonto-Manager                         | Durch den Sta    | Gestartet | Automa   | Lok |
|                                          | Den Dienst <u>neu starten</u>         | 🎑 Sitzungs-Manager für Desktopfenster-Manager      | Stellt Start- un | Gestartet | Automa   | Lok |
|                                          |                                       | 🔍 Smartcard                                        | Verwaltet den    |           | Manuell  | Lok |
|                                          |                                       | 🖏 SNMP-Trap                                        | Empfängt Tra     |           | Manuell  | Lok |
|                                          | Beschreibung:                         | 🖏 Software Protection                              | Aktiviert das    |           | Automa   | Net |
|                                          | Verarbeitung und den kontrollierten   | 🤹 SPP-Benachrichtigungsdienst                      | Stellt Software  |           | Manuell  | Lok |
|                                          | Zugriff auf Daten sowie eine schnelle | SQL Full-text Filter Daemon Launcher (MSSQLSERVER) | Dienst zum St    | Gestartet | Manuell  | Lok |
|                                          | Transaktionsverarbeitung.             | SQL Server (MSSQLSERVER)                           | Ermöglicht di    | Gestartet | Automa   | Net |
|                                          |                                       | SQL Server Analysis Services (MSSQLSERVER)         | Bietet OLAP (    | Gestartet | Automa   | Net |
|                                          |                                       | 🖏 SQL Server Browser                               | Stellt Clientco  |           | Deaktivi | Lok |
|                                          |                                       | SQL Server Hilfsdienst f ür Active Directory       | Ermöglicht di    |           | Deaktivi | Net |
|                                          |                                       | SQL Server Integration Services 10.0               | Stellt Verwaltu  | Gestartet | Automa   | Net |
|                                          |                                       | SQL Server Reporting Services (MSSQLSERVER)        | Dient dem Ver    | Gestartet | Automa   | Net |

Läuft der SQL-Browser als Dienst? Der muss laufen, damit man von Außen drauf zugreifen kann.

| 🗢 🔿 🞽 🔛 🕞 🚺 🕑 🗉 👁                                                                      |                                          |                 |                     |                 |            |                 |
|----------------------------------------------------------------------------------------|------------------------------------------|-----------------|---------------------|-----------------|------------|-----------------|
| SQL Server-Konfigurations-Manager (Lokal)                                              | Name                                     | Status          | Startmodus          | Anmelden als    | Prozess-ID | Diensttyp       |
| SQL Server-Dienste                                                                     | SQL Server Integration Services 10.0     | Wird ausgeführt | Automatisch         | NT AUTHORITY\NE | 2264       | SSIS Server     |
| SQL Server-Netzwerkkonfiguration (32 Br<br>SQL Nation Climat 10.0 Konfiguration (32 Br | nter (M                                  | Wird ausgeführt | Manuell             | NT AUTHORITY\LO | 3424       |                 |
| ▷                                                                                      | SQL Server (MSSQLSERVER)                 | Wird ausgeführt | Automatisch         | NT AUTHORITY\NE | 2360       | SQL Server      |
| SQL Server-Netzwerkkonfiguration     Drotokollo für 'MSSOL SERVER'                     | 🚯 SQL Server Analysis Services (MSSQLSER | Wird ausgeführt | Automatisch         | NT AUTHORITY\NE | 2472       | Analysis Server |
| SOL Native Client 10.0-Konfiguration                                                   | SQL Server Reporting Services (MSSQLSE   | Wird ausgeführt | Automatisch         | NT AUTHORITY\NE | 3044       | ReportServer    |
| y ≥ oce native electricito koningulation                                               | SQL Server Browser                       | Beendet         | Andere (Boot, Syste | NT AUTHORITY\LO |            | SQL Browser     |
|                                                                                        | SQL Server-Agent (MSSQLSERVER)           | Beendet         | Manuell             | NT AUTHORITY\NE | 0          | SQL Agent       |

Falls nicht in DIENSTE ändern:

| Eigenschaften von SQL Server Browser (Lokaler Computer)                                                              |
|----------------------------------------------------------------------------------------------------|
| Allgemein Anmelden Wiederherstellung Abhängigkeiten                                                                  |
| Dienstname: SQLBrowser                                                                                               |
| Anzeigename: SQL Server Browser                                                                                      |
| Beschreibung: Stellt Clientcomputem SQL Server-<br>Verbindungsinformationen bereit.                                  |
| Pfad zur EXE-Datei:<br>"C:\Program Files (x86)\Microsoft SQL Server\90\Shared\sqlbrowser.exe"                        |
| Starttyp: Deaktiviert 💌                                                                                              |
| Unterstützung beim Konfigurieren der Startoptionen für Dienste                                                       |
| Dienststatus: Beendet                                                                                                |
| Starten Beenden Anhalten Fortsetzen                                                                                  |
| Sie können die Startparameter angeben, die übernommen werden sollen,<br>wenn der Dienst von hier aus gestartet wird. |
| Startparameter.                                                                                                    |
|                                                                                                    |
| OK Abbrechen Übernehmen                                                                                              |

Ändern in Automatisch > Übernehmen dann Starten

TCP/IP doppelklicken /Eigenschaften/IP-Adressen für **alle** IP Ports im TCP-Port Feld 1433 eintragen:

| Ξ | IP1                  |                              | * |
|---|----------------------|------------------------------|---|
|   | Aktiv                | Ja                           |   |
|   | Aktiviert            | Nein                         |   |
|   | Dynamische TCP-Ports |                              | Ξ |
|   | IP-Adresse           | fe80::c878:1670:d3cf:dabc%10 |   |
|   | TCP-Port             | 143                          |   |
| Ξ | IP2                  |                              |   |
|   | Aktiv                | Ja                           |   |
|   | Aktiviert            | Nein                         |   |
|   | Dynamische TCP-Ports |                              |   |
|   | IP-Adresse           | 192.168.200.141              |   |
|   | TCP-Port             | 1433                         |   |
| Ξ | IP3                  |                              |   |
|   | Aktiv                | Ja                           |   |
|   | Aktiviert            | Nein                         |   |
|   | Dynamische TCP-Ports |                              | Ŧ |
| т | CP-Port              |                              |   |
| т | P-Port               |                              |   |
|   |                      |                              |   |

### Firewall:

Wenn nicht ausgeschaltet; eingehende Verbindungen zulassen (Erweiterte Einstellungen/Windows-Firewall Eigenschaften)

Eingehende und Ausgehende Regeln; Port 1432,1433 zulassen, auch als Programm sqlservr.exe zulassen

## Am Client:

Den Server "anpingen" CMD-Dialog c:\...> ping Servername

Telnet Client installieren und über CMD-Dialog c:...\ > TELNET SQLServerName(IP-Adresse) 1433 eintippen. Erscheint danach ein schwarzes Fenster ist die Verbindung auf Port 1433 und dem Server OK.

Falls nicht, das Antivirusprogramm abschalten und dann testen. Bei manchen Antivirus Programmen werden zusätzlich Ports gesperrt. Man muss dann dort ebenfalls 1432 und 1433 freigeben.

### DatabaseMain.ini

..\TRIC\_DB\ALL\_User\DatabaseMain.ini kontrollieren (SQL Server, Instanz, DB User)

Korrekte Syntax für SQL Authentifizierung ist: [ConnectionData] ;SQL Authentifizierung: ConnectionString=provider=SQLOLEDB.1;Initial Catalog=TRIC\_DB;User Id=TRIC;Password=TRICDB;TimeOut=180;

DefaultDataSource=Servername\Instanz

#### ; Windows Authentifizierung

; ConnectionString=provider=SQLOLEDB.1;Initial Catalog=TRIC\_DB;Integrated Security=SSPI;TimeOut=180; Das Semikolon am Anfang des Connectstring muss natürlich raus.

#### DefaultDataSource=Servername\Instanz

Ist keine Instanz eingerichtet nur Servername

Den Servernamen und/oder Instanz sieht man am Besten, wenn auf dem SQLServer der Manager aufgerufen wird. Dort wird der korrekte Servername(\Instanz) angezeigt.

Dort mit dem User TRIC und dem Passwort TRICDB anmelden und prüfen, ob man die TRIC\_DB Datenbank sieht. Ggf. ist die TRIC\_DB Datenbank mit einem anderen Namen angelegt. Wie z.B.: **TRIC** oder **PS4000** oder **TRIC\_DB\_V6** Dieser Eintrag muss dann natürlich als Catalog= eingetragen werden.

## SQL Manager

| J Verbindung mit Serve | r herstellen 🛛 🔀               |
|------------------------|--------------------------------|
| SQL S                  | <b>erver</b> 2008 R2           |
| Servertyp:             | Datenbankmodul 👻               |
| Servemame:             | mervit1                        |
| Authentifizierung:     | SQL Server-Authentifizierung 🔹 |
| Anmeldename:           | TRIC                           |
| Kennwort:              |                                |
|                        | Kennwort speichem              |
| Verbinden              | Abbrechen Hilfe Optionen >>    |

#### User / Rechte prüfen

Mit dem Manager auf die allgemeinen Einstellungen gehen und unter Sicherheit > Anmeldung den User TRIC prüfen. (Wenn hier Änderungen vorgenommen werden müssen, muss man sich am Manger mit dem SA-User anmelden!

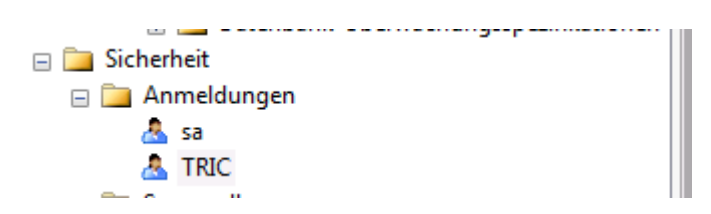

Die nachfolgenden Rechte werden benötigt.

| 🚦 Anmeldungseigenschaften -                              | TRIC                                                                                              | [                        | - • ×      |
|----------------------------------------------------------|---------------------------------------------------------------------------------------------------|--------------------------|------------|
| Seite auswählen<br>Allgemein                             | 🔄 Skript 🔻 🎼 Hilfe                                                                                |                          |            |
| Benutzerzuordnung<br>Sicherungsfähige Elemente<br>Status | Anmeldename:<br>Windows-Authentifizierung                                                         | TRIC                     | Suchen     |
|                                                          | <ul> <li>SQL Server-Authentifizierung</li> <li>Kennwort:</li> </ul>                               | •••••                    |            |
|                                                          | Kennwort bestätigen:                                                                              | •••••                    |            |
|                                                          | Altes Kennwort:                                                                                   |                          | ]          |
|                                                          | <ul> <li>Ablauf des Kennworts erzwingen</li> <li>Benutzer muss das Kennwort bei der nä</li> </ul> | ichsten Anmeldung ändern |            |
|                                                          | <ul> <li>Zugeordnet zu Zertifikat</li> <li>Zugeordnet zu asymmetrischem Schlüssel</li> </ul>      |                          |            |
| Verbindung                                               | Zu Anmeldeinformationen zuordnen                                                                  | ~                        | Hinzufügen |
| Server:<br>mervit1                                       | Zugeordnete<br>Anmeldeinformationen                                                               | Anmeldeinfor Anbieter    |            |
| Verbindung:<br>TRIC                                      |                                                                                                   |                          |            |
| Verbindungseigenschaften<br>anzeigen                     |                                                                                                   |                          |            |
| Status                                                   |                                                                                                   |                          | Entremen   |
| Bereit                                                   | Standarddatenbank:<br>Standardsprache:                                                            | German 🗸                 | ]          |
|                                                          | 1                                                                                                 | ОК                       | Abbrechen  |

| 🚦 Anmeldungseigenschaften -                                    | TRIC                                                                      |
|----------------------------------------------------------------|---------------------------------------------------------------------------|
| Seite auswählen                                                | 🖾 Skript 🔻 🛐 Hilfe                                                        |
| Serverrollen<br>Benutzerzuordnung<br>Sicherungsfähige Elemente | Die Serverrolle wird verwendet, um einem Benutzer serverweite Sicherheit: |
|                                                                | Serverrollen:                                                             |
|                                                                | bulkadmin                                                                 |
|                                                                | diskadmin                                                                 |
|                                                                | processadmin                                                              |
|                                                                | securityadmin                                                             |
|                                                                | serveradmin                                                               |
|                                                                | setupadmin<br>everadmin                                                   |
|                                                                | sysaaniin                                                                 |
|                                                                |                                                                           |

| Serverollen       Benutzer, die dieser Anmeldung zugeordnet sind:         ✓ Sicherungsfähige Bemente       Zuord Datenbank       Benutzer         ✓ Status       master       Image: Comparison of the state of the state of the                                                                                                    | Seite auswählen                | Skript    | 🔻 🛐 Hilfe              |                  |                |   |
|----------------------------------------------------------------------------------------------------|--------------------------------|-----------|------------------------|------------------|----------------|---|
| Image: Scherungsfähige Elemente     Zuord     Datenbank     Benutzer     Standardschema       Image: Image: Imam                                                        | Serverrollen Benutzerzuordnung | Benutzer, | die dieser Anmeldung : | zugeordnet sind: |                |   |
| Imaster         master           Imaster         msdb           Imaster         Imaster           Imaster         Imaster           Imaster         I                                                                                                    | Sicherungsfähige Elemente      | Zuord     | Datenbank              | Benutzer         | Standardschema |   |
| msdb       tempdb       ✓     TRIC       ✓     TRIC_DB       ✓     TRIC_DB_V5       ✓     TRIC_DB_Vc                                                                                                    | Tatus                          |           | master                 |                  |                |   |
| □         tempdb           ☑         TRIC           ☑         TRIC_DB           ☑         TRIC_DB_V5           ☑         TRIC_DB_V5                                                                                                    |                                |           | msdb                   |                  |                |   |
| ☑         TRIC         TRIC         dbo            ☑         TRIC_DB         TRIC         dbo                                                                                                    |                                |           | tempdb                 |                  |                |   |
| Image: With the state of the state of the stat |                                | <b>V</b>  | TRIC                   | TRIC             | dbo            |   |
| TRIC_DB_V5 TRIC dbo                                                                                                    |                                | <b>V</b>  | TRIC_DB                | TRIC             | dbo            |   |
|                                                                                                    |                                | <b>V</b>  | TRIC_DB_V5             | TRIC             | dbo            |   |
| V IRIL_UB_V6 IRIL db0                                                                                                    |                                | <b>V</b>  | TRIC_DB_V6             | TRIC             | dbo            | ) |